# How do I send a custom-built report by email?

10/07/2025 3:01 pm AEST

# Overview

Using GameDay's Report Builder feature, administrators can create a custom report that allows them to pick and choose report fields to present the data associated with various sources of data throughout an organisation's GameDay database.

As part of this feature, administrators can send a CSV file export of any custom-built reports by email to themselves.

Step-by-Step

#### Step 1: Access the Reports section

From the left-hand menu, click REPORTS

| G GAMEDAY                                                                                                    | Create + Q Search                                                                                                    | 😝 🎯 🧭 🐇 Silverwood Sports Association 🗸 💦                                                                                                    |
|----------------------------------------------------------------------------------------------------|----------------------------------------------------------------------------------------------------|----------------------------------------------------------------------------------------------------|
| Dashboard       Dashboard       Dashboard       S       Finances       APR       Members                                                                                 | ← Back Dashboard Get Started                                                                                                    |                                                                                                    |
| <ul> <li>Membership Forms</li> <li>Products &amp; Questions</li> <li>Promotions</li> <li>Events</li> <li>Communications</li> <li>Reports</li> <li>Marketplace</li> </ul> | 25<br>Current Year Products Sold<br>Period: Jan 2025 - Dec 2023<br>Current Year Dec 2023<br>Current Year Octo<br>Period: Jan 2025 - Dec 2023<br>Current Year Octo<br>Period: Jan 2025 - Dec 2025<br>Current Year Octo<br>Period: Jan 2025 - Dec 2025<br>Current Year Octo<br>Period: Jan 2025 - Dec 2025<br>Current Year Octo<br>Period: Jan 2025 - Dec 2025<br>Current Year Octo<br>Period: Jan 2025 - Dec 2025<br>Current Year Octo<br>Period: Jan 2025 - Dec 2025<br>Current Year Octo<br>Period: Jan 2025 - Dec 2025<br>Current Year Octo<br>Period: Jan 2025 - Dec 2025<br>Current Year Octo<br>Period: Jan 2025 - Dec 2025<br>Current Year Octo<br>Period: Jan 2025 - Dec 2025<br>Current Year Octo<br>Period: Jan 2025 - | e Total Active Members Total Event Participants<br>3 16<br>Total Order Value by Month & Type (AUD)<br>Statu Order Value by Month & Type (AUD)<br>Total Order Value by Month & Type (AUD)<br>Cator Cator Ca |
|                                                                                                    | 2 2 1 1 1 1 1 1 1 1 1 1 1 1 1 1 1 1 1 1                                                                                                    | 0-10 Years 1<br>21-30 Years 1<br>31-40 Years 1                                                                                                    |

Step 2: Open the Report Builder list

## Toggle over to the **REPORT BUILDER** tab

| GAMEDAY                | Create + Q Search 😢 🎯 🤄 🐇 Silverwood Sports Ar                                | State RS    |
|------------------------|-------------------------------------------------------------------------------|-------------|
| Dashboard              | Reports @                                                                     |             |
| My Organisation 👻      |                                                                               |             |
| 💲 Finances 🔺 🔹         |                                                                               |             |
| 윤원 Members 👻           | Tabular Reports         Report Dashboards         Report Builder         BETA |             |
| 🗳 Membership Forms     | Report Name                                                                   |             |
| ■ Products & Questions | Transaction Report (Full Details)                                             | View Report |
| ¶J⊱ Promotions         | Event Participant Transaction Report                                          | View Report |
| 🗑 Events 👻             | Accreditations Report                                                         | View Report |
| Communications         | Organisation Detail Report                                                    | View Report |
| 🕞 Keports              | Advanced Clearance Report - Transferred In                                    | View Report |
| ~                      | Event Detail Report                                                           | View Report |
|                        | Advanced Member Report                                                        | View Report |
|                        | Rosterfy Import - Basic Export Report                                         | View Report |
|                        | Admins and Contacts Report                                                    | View Report |

## Step 3: Choose where you want to send the report

Find the report you want to send, open the right-hand menu, then choose one of the options below:

• Email to myself: Sends an excel file of the report to the email address associated with your GameDay account

| eports ©                       |                         |              |            |                             |         |
|--------------------------------|-------------------------|--------------|------------|-----------------------------|---------|
| Tabular Reports Report Dashboa | rds Report Builder BETA |              |            |                             |         |
| Bulld Report                   |                         |              |            | Q Search                    | \$      |
| Report Type 🔹                  |                         |              |            |                             |         |
| Saved Name 🗘                   | Report Type             | Created By 💲 | Visibility | Last Modified               |         |
| 2025 Paid Transactions         | Transactions            | Rory Stewart | Severyone  | <b>10 Jul 2025,</b> 10:39am |         |
| Transactions                   | Transactions            | Rory Stewart | Everyone   | Edit<br>Preview Report      |         |
| Transaction Report             | Transactions            | Rory Stewart | Serveryone | Download Report             |         |
|                                | T                       | Development  | Everyope   | Email to myself             | <u></u> |
| Iransactions                   | Iransactions            | Rory Stewart | Cveryone   | Clone Report                | 6       |
| Transactions                   | Transactions            | Rory Stewart | Serveryone | 8 Jul 2025, 12:36pm         |         |

**Note**: You can also access the email options through the output menu in the top-right corner when building/editing a report

| G                                                                                                    | Create + Q Search                                       |                         |                                      | State<br>rwood Sports Association 👻 |
|----------------------------------------------------------------------------------------------------|---------------------------------------------------------|-------------------------|--------------------------------------|-------------------------------------|
| ☆ ☆ ☆ ☆ ☆ ↓ ↓ </th <th>← Back<br/>2025 Paid Transactions<br/>Transactions ● ©ETA</th> <th></th> <th>Do</th> <th>Proview Report</th> | ← Back<br>2025 Paid Transactions<br>Transactions ● ©ETA |                         | Do                                   | Proview Report                      |
| 898                                                                                                    | Salact Fields                                           | Pepert Configuration    |                                      |                                     |
| 86                                                                                                    | Q Search fields below                                   | Report configuration    |                                      | Settings 👪                          |
|                                                                                                    |                                                         | # Tr First Name         | O Add Filter                         | ∞ ⊗ :                               |
| ¶∏k-                                                                                                    | ii Member                                               | ×                       |                                      |                                     |
| (°-0)                                                                                                    | II Title 🔮                                              | I Tr Last Name          | Add Filter Primary Sort: Ascending 🔕 | ∞ ⊗ :                               |
| 0                                                                                                    | 🗄 Home Street 🕒                                         |                         |                                      |                                     |
| <b>M</b>                                                                                                    | 🔢 Home Suburb 😝                                         | 🗄 🖏 Birthdate           | O Add Filter                         | ∞ ⊗ :                               |
| B                                                                                                    | ii Home Postcode                                        |                         |                                      |                                     |
| Ø                                                                                                    | Home State                                              | II Tr Gender at Birth   | Add Fliter                           | ∞ 😣 :                               |
|                                                                                                    | Home Country                                            | ▼ II Tr Gender Identity | Add Filter                           | ∞ ⊗ :(?                             |
|                                                                                                    | # Settlement                                            | A III 2 Settlement ID   | Add Filter                           | ø 👩 : 😡                             |
|                                                                                                    | # Member Organisation                                   |                         |                                      |                                     |

This will send an excel file of the report to the chosen user's email address which can be downloaded directly from their inbox

|  | A report has been shar                                                                                                    | ed with you. > Inbox ×                                                                                                    | C 12:18.PM (0 minutes ago) | ~ | 6 | ₽<br>:      |
|--|----------------------------------------------------------------------------------------------------|----------------------------------------------------------------------------------------------------|----------------------------|---|---|-------------|
|  | to •                                                                                                    |                                                                                                    |                            | м |   | •           |
|  |                                                                                                    | Silverwood Sports Association<br>17th April 2025 AEST<br>A report has been shared with you.                                                                                                    |                            |   |   |             |
|  |                                                                                                    | Hello,<br>Rory Stewart has shared a report with you from Silverwood Sports Association. You or<br>report from the GameDay admin portal or download the attached csv.                                                                                             | can view this              |   |   |             |
|  |                                                                                                    | Silverwood Sports Association<br>Ph: +614.00100200<br>Email<br>Web: <u>www.mygameday.app</u>                                                                                                    | G                          |   |   |             |
|  |                                                                                                    | This email was sent to<br>Email content managed by Silverwood Sports Association.<br>Copyright GameDay All rights reserved.<br>This email is subject to GameDay Privacy Policy <u>https://mygameday.app/privacy-policy</u><br>Please do not reply to this email. | EY.                        |   |   |             |
|  | One attachment • Scanned by G         Image: State of the state of the state o | mail 🛈                                                                                                    |                            |   |   | <b>(2</b> ) |
|  | ← Reply ← Forward                                                                                                    |                                                                                                    |                            |   |   |             |

Watch

Your browser does not support HTML5 video.